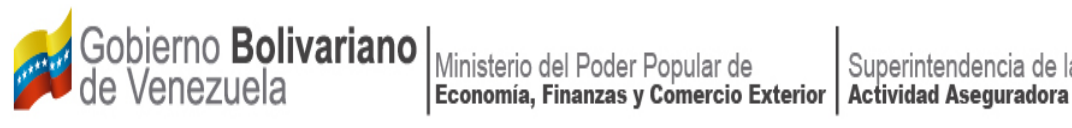

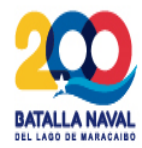

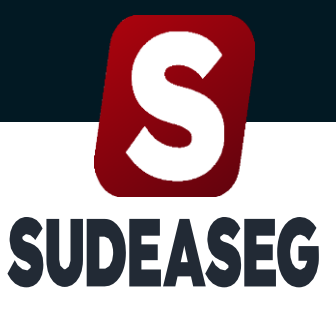

Superintendencia de la Actividad Aseguradora

Septiembre 2023

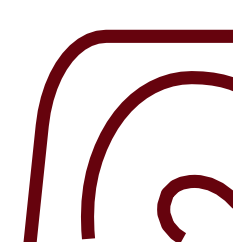

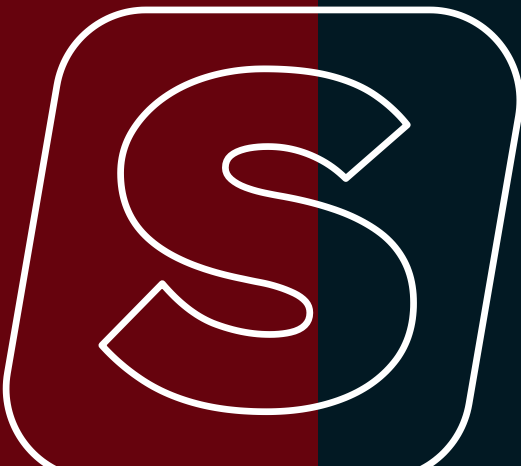

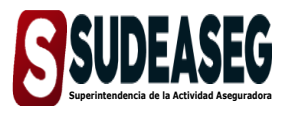

Fecha de Elaboración SEPTIEM

SEPTIEMBRE - 2023

Fecha de Modificación Página

Pág. 3 de 12

# CONTENIDO

| ACTA DE APROBACIÓN                            | . 2 |
|-----------------------------------------------|-----|
| OBJETIVO                                      | .4  |
|                                               | . 4 |
| ACTUALIZACIÓN DE DOCUMENTOS, PERSONA JURÍDICA | . 5 |
| ACTUALIZACIÓN DE DOCUMENTOS, PERSONA NATURAL  | . 9 |

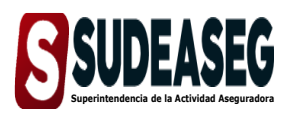

Fecha de Elaboración SEPTIEMBRE - 2023

Fecha de Modificación

Página

Pág. 4 de 12

# OBJETIVO

El presente Manual tiene como objeto dictar los lineamientos a seguir para el manejo del Sistema Único de Trámites de la Superintendencia de la Actividad Aseguradora bajo un enfoque metodológico uniforme.

# ALCANCE

Este manual está dirigido a todos los tipos de sujetos regulados inscritos en la Superintendencia de la Actividad Aseguradora, involucrados en las actividades de Actualización de Documentos en el Sistema Único de Trámites.

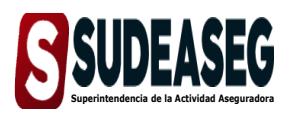

Fecha de Elaboración SEPTIEMBRE - 2023

Fecha de Modificación

Página

Pág. 5 de 12

# ACTUALIZACIÓN DE DOCUMENTOS, PERSONA JURÍDICA

## Paso N° 01

- Ingrese a la siguiente dirección: <u>http://www.sudeaseg.gob.ve/.</u>
- Haga clic en el Sistema Único de Trámites.

## Paso N° 02

- Ingrese su Usuario y Contraseña.
- Pulse el botón Ingresar para acceder al Sistema.

|                | Experimentary of the end of the end of the e |
|----------------|----------------------------------------------------------------------------------------------------|
|                | Ingrese su usuario                                                                                                    |
|                | Contraseña                                                                                                    |
|                | Ingresa tu contraseña                                                                                                    |
| $\overline{c}$ | Ingresar<br>Registrate Olvidé mi cotraseña                                                                                                    |

## Paso N° 03

• Haga clic en la opción "Actualizar" para iniciar el proceso de actualización de documentos.

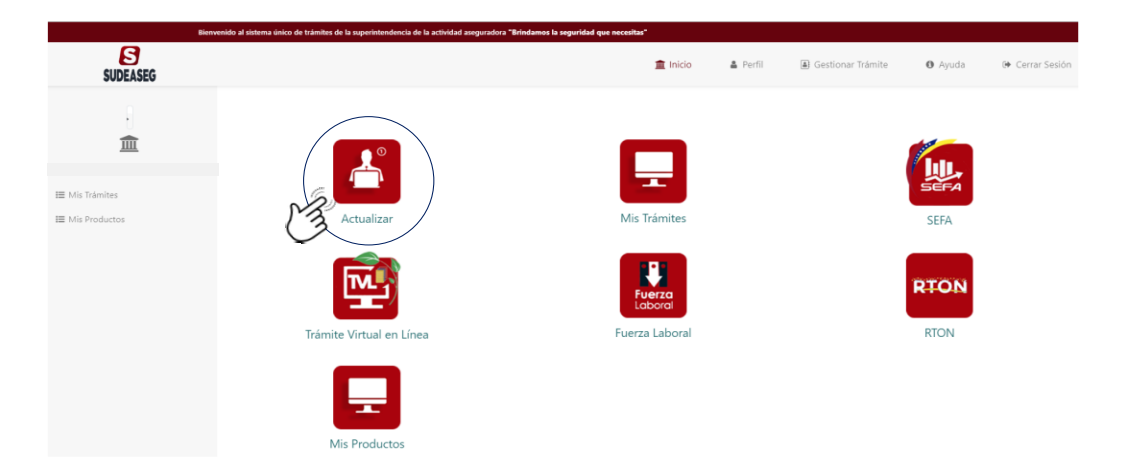

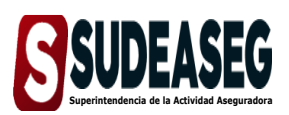

Fecha de Elaboración SEPTIEMBRE - 2023

Fecha de Modificación

Página

Pág. 6 de 12

# Paso N° 04

 Al lado izquierdo señale la opción "Actualización de Documentos" donde se desplegarán los tipos de sujetos regulados.

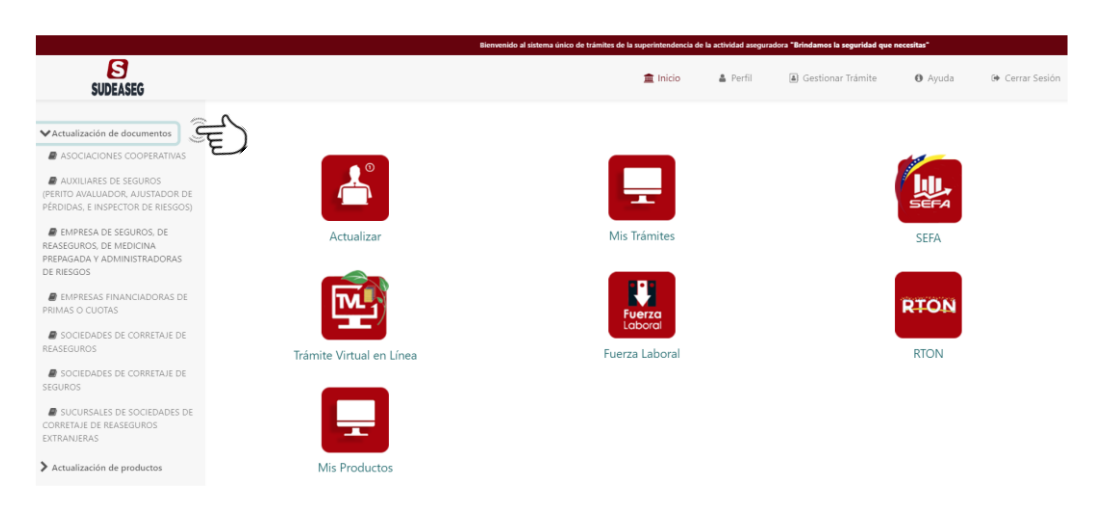

# Paso N° 05

- Seleccione el sujeto regulado que corresponda, donde se visualizarán los recaudos que deberán cargar en el sistema según la circular N°: SAA-07-2515-2023 publicada el 9 de agosto de 2023.
- Pulse el botón iniciar trámite.

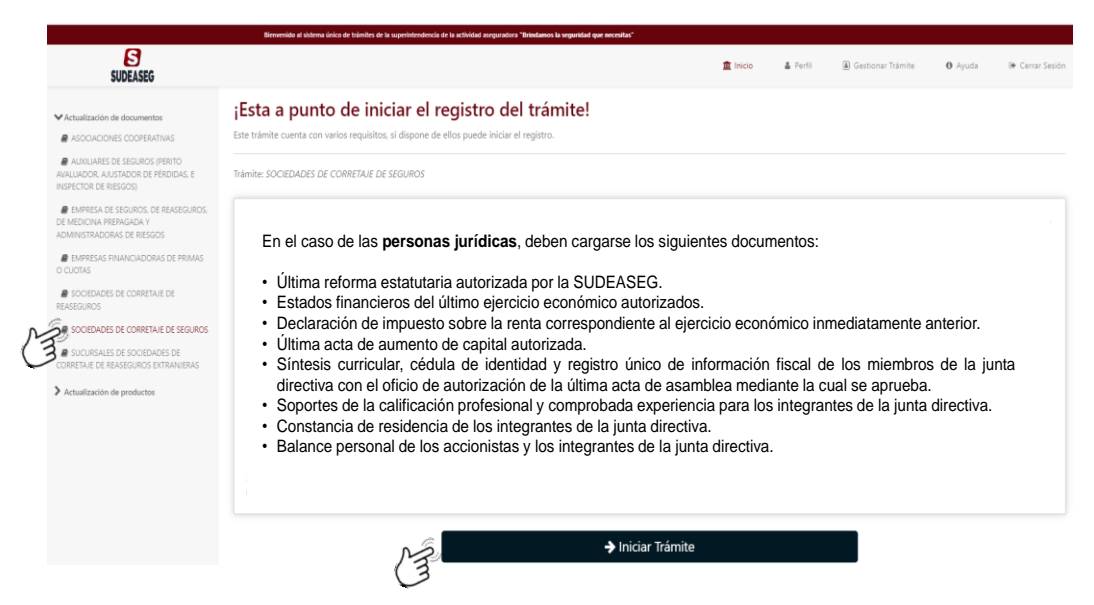

**Nota:** Es importante resaltar que deben tener todos los documentos digitalizados en PDF y las imágenes en JPG o PNG.

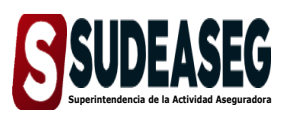

Fecha de Elaboración SEPTIEMBRE - 2023

Fecha de Modificación

Página

Pág. 7 de 12

## Paso N° 06

- Se mostrará un formulario donde se cargarán los recaudos solicitados.
- Los campos obligatorios estarán marcados con un (\*).
- Pulse el botón "Enviar Solicitud" para culminar el proceso de actualización de documentos.

| S                                                                                       |                                                                                                    |                    | 🏦 Inisia 👗 Facti 🛞 Gestionar Tráinite 🛛 Ayuda - 18 Carrar Sasión |
|-----------------------------------------------------------------------------------------|----------------------------------------------------------------------------------------------------|--------------------|------------------------------------------------------------------|
| SUDEASEG                                                                                | Persistro de Trámite                                                                                    |                    |                                                                  |
| Actualización de decumentos     Actualización de decumentos                             | Traimiter SOCIEDADES DE CORRETALE DE SEGURDS                                                            |                    |                                                                  |
| RUXULARES DE SEQUROS IPERITO RUXULADOR, AUSTADOR DE<br>PÉRDIDAS, E INSPECTOR DE RESOOSI |                                                                                                    |                    |                                                                  |
| ENPRESA DE SEGUROS DE REASEDUROS, DE NEDICINA<br>PREMIÇÃOA Y ADMINISTRADORAS DE RESOOS  |                                                                                                    |                    |                                                                  |
| EMPRESAS ENANCIADORAS DE PRIMAS O CUOTAS                                                |                                                                                                    | 1 2 3              |                                                                  |
| SOCIEDADES DE COMRETAJE DE REASEDUNCS      SOCIEDADES DE CORRETAJE DE SESUROS           |                                                                                                    |                    |                                                                  |
| # SUCURSALES DE SOCIEDADES DE CORRETAIE DE REASEDUROS<br>EXTRANJERAS                    | Nombre Consectat                                                                                        | Razón Social       |                                                                  |
| > Actualización de productos                                                            |                                                                                                    |                    |                                                                  |
|                                                                                         | RIF                                                                                                    | Teléfono           |                                                                  |
|                                                                                         |                                                                                                    | 0412 ~             |                                                                  |
|                                                                                         |                                                                                                    |                    |                                                                  |
|                                                                                         | Corres Dectrificion                                                                                     | Direction          |                                                                  |
|                                                                                         | Correct Columno                                                                                         | uneccus.           |                                                                  |
|                                                                                         |                                                                                                    |                    |                                                                  |
|                                                                                         | Archivos Adjuntos                                                                                       |                    |                                                                  |
|                                                                                         | Es obligatorio adjuntar todos los archivos y que se visualicen en perfecta condición.                   |                    |                                                                  |
| ~                                                                                       | Declaración de impuesto sobre la renta correspondiente al ejercicio económico inmediatamente anterior * |                    | Última acta de aumento de capital autorizada "                   |
| G                                                                                       | Safeccionar archivo Ninguno archivo selec.                                                              |                    | Seleccionar archivo Ninguno archivo selec.                       |
|                                                                                         | -                                                                                                    |                    |                                                                  |
| N                                                                                       | Uttima reforma Estatutaria Autorizada por la SUDEASEG *                                                 |                    | Estados financieros del último ejercicio económico autorizados   |
| C C                                                                                     | Safeccionar archivo Ninguno archivo selec.                                                              |                    | Seleccionar archivo   Ninguno archivo selec.                     |
|                                                                                         | (3                                                                                                    |                    |                                                                  |
| SUDEASEG                                                                                |                                                                                                    | 🚊 Inicio 🛔 Perfil  | 🕼 Gestionar Trámite 🛛 Ayuda 🕞 Cerrar Sesión                      |
| 1. B. M. J.                                                                             | Proceso Finalizado                                                                                      |                    |                                                                  |
| Actualización de                                                                        |                                                                                                    |                    |                                                                  |
| documentos                                                                              | Trámite: SOCIEDADES DE CORRETAJE DE SEGUROS                                                             |                    |                                                                  |
| ASOCIACIONES                                                                            |                                                                                                    |                    | 1                                                                |
| COOPERATIVAS                                                                            |                                                                                                    |                    |                                                                  |
| 00010111110                                                                             |                                                                                                    |                    |                                                                  |
| AUXILIARES DE SEGUROS                                                                   |                                                                                                    |                    |                                                                  |
| (PERITO AVALUADOR.                                                                      |                                                                                                    |                    |                                                                  |
| A JUSTADOR DE PÉRDIDAS, E                                                               |                                                                                                    |                    |                                                                  |
| INSPECTOR DE RIESGOS)                                                                   |                                                                                                    |                    |                                                                  |
|                                                                                         |                                                                                                    |                    |                                                                  |
| EMPRESA DE SEGUROS,                                                                     |                                                                                                    |                    |                                                                  |
| DE REASEGUROS, DE                                                                       |                                                                                                    |                    |                                                                  |
| MEDICINA PREPAGADA Y                                                                    |                                                                                                    |                    |                                                                  |
| ADMINISTRADORAS DE                                                                      |                                                                                                    | Dragona registrado |                                                                  |
| RIESGOS                                                                                 |                                                                                                    | Proceso registrado | )!                                                               |
|                                                                                         |                                                                                                    |                    |                                                                  |
|                                                                                         |                                                                                                    |                    |                                                                  |
| E LIVITINGING                                                                           |                                                                                                    |                    |                                                                  |
| FINANCIADORAS DE PRIMAS                                                                 |                                                                                                    |                    |                                                                  |
| FINANCIADORAS DE PRIMAS<br>O CUOTAS                                                     |                                                                                                    |                    |                                                                  |

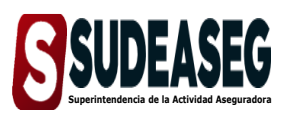

Fecha de Elaboración SEPTIEMBRE - 2023

Fecha de Modificación

Página

Pág. 8 de 12

## Paso N° 07

• Haga clic en la opción "Mis trámites" para visualizar el estatus.

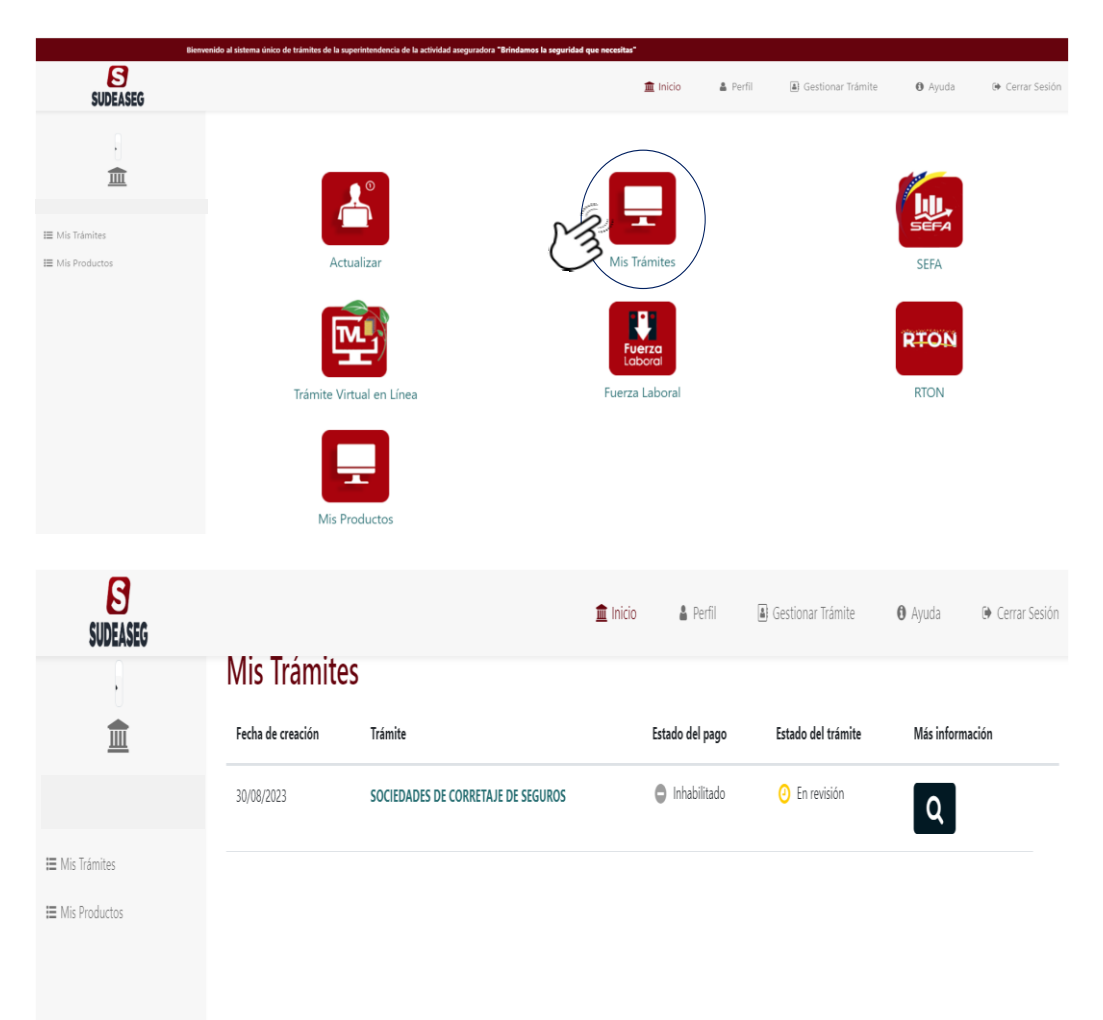

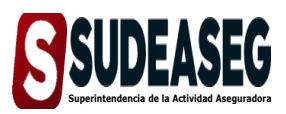

Fecha de Elaboración SEPTIEMBRE - 2023

Fecha de Modificación

Página

Pág. 9 de 12

# ACTUALIZACIÓN DE DOCUMENTOS, PERSONA NATURAL

# Paso N° 01

- Ingrese a la siguiente dirección: <u>http://www.sudeaseg.gob.ve/.</u>
- Haga clic en el Sistema Único de Trámites.

# Paso N° 02

- Ingrese su Usuario y Contraseña.
- Pulse el botón Ingresar para acceder al Sistema.

|     |                | <b>Suppose</b><br><b>Suppose</b><br><b>Suppose</b><br><b>Fields</b><br>Bienvenido al sistema único de trámites de la superintendencia de<br>la actividad aseguradora. Brindamos la seguridad que necesitas.<br><b>Ingresa a tu cuenta, registrate o recupera contraseña.</b><br><b>Usuario</b> |
|-----|----------------|----------------------------------------------------------------------------------------------------|
|     |                | Ingrese su usuario                                                                                                    |
| J.( |                | Contraseña                                                                                                    |
|     |                | Ingresa tu contraseña                                                                                                    |
|     | $\overline{c}$ | Ingresar<br>Registrate Olvidé mi cotraseña                                                                                                    |

# Paso N° 03

• Haga clic en la opción "Actualizar" para iniciar el proceso de actualización de documentos.

| SUDEASEG   |            | 🏦 Inicio     | 🌲 Perfil | Gestionar Trámite | Ayuda | 🗭 Cerrar Ses |
|------------|------------|--------------|----------|-------------------|-------|--------------|
| s Trámites | Actualizar | Mis Trámites |          |                   |       |              |
|            |            |              |          |                   |       |              |

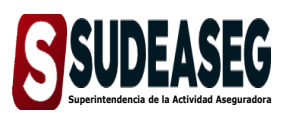

Fecha de Elaboración SEPTIEMBRE - 2023

Fecha de Modificación

Página

Pág. 10 de 12

 Al lado izquierdo señale la opción "Actualización de Documentos" donde se desplegarán los tipos de sujetos regulados.

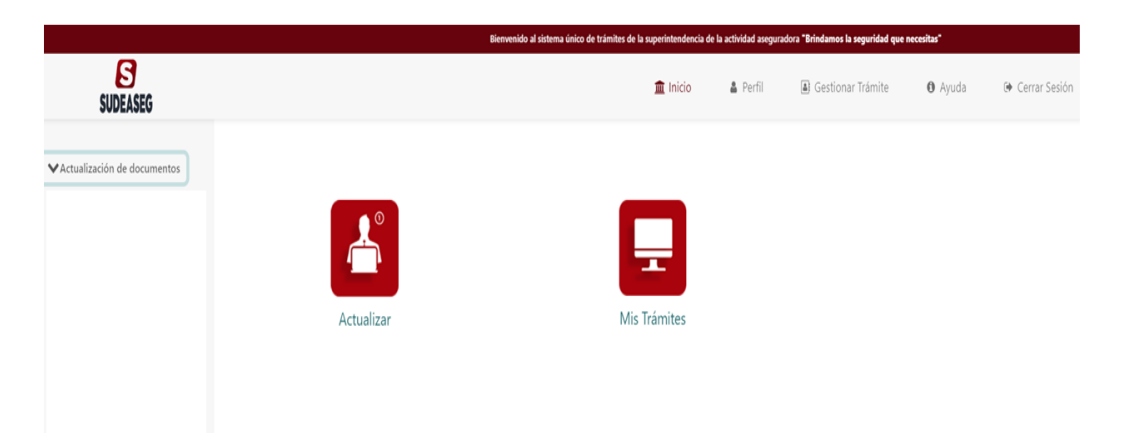

- Seleccione el sujeto regulado que corresponda, donde se visualizarán los recaudos que deberán cargar en el sistema según la circular N°: SAA-07-2515-2023 publicada el 9 de agosto de 2023.
- Pulse el botón iniciar trámite.

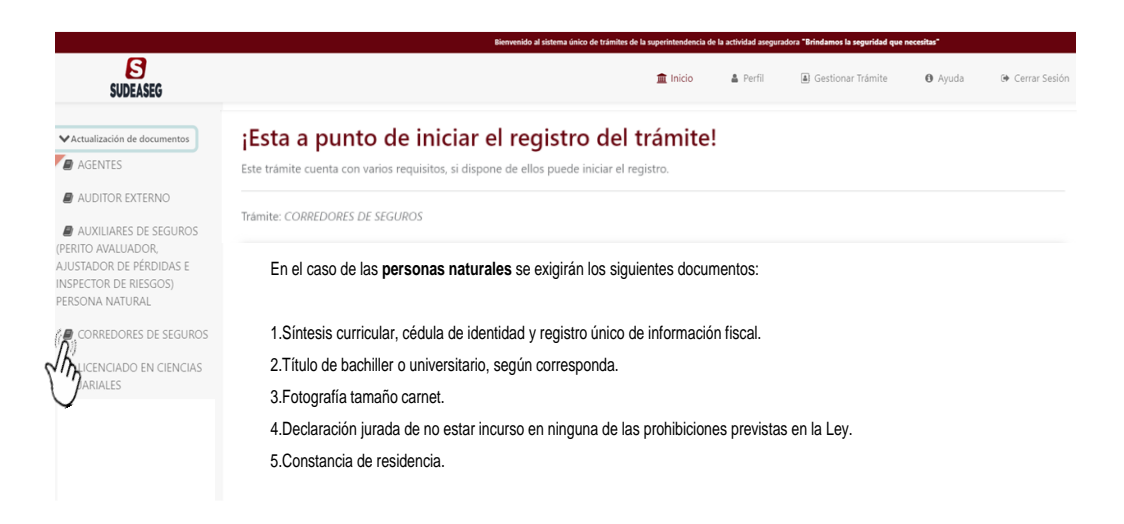

**Nota:** Es importante resaltar que deben tener todos los documentos digitalizados en PDF y las imágenes en JPG o PNG.

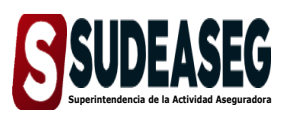

Fecha de Elaboración SEPTIEMBRE - 2023

Fecha de Modificación

Página

Pág. 11 de 12

## Paso N° 04

- Se mostrará un formulario donde se cargarán los recaudos solicitados.
- Los campos obligatorios estarán marcados con un (\*).
- Pulse el botón "Enviar Solicitud" para culminar el proceso de actualización de documentos.

|                                               |                                                                                                    | Bienvenido al sistema único de trámites de la sup | erintendencia de la | a actividad asegura | dora "Brindamos la seguridad que n  | ecesitas"                 |                 |
|-----------------------------------------------|----------------------------------------------------------------------------------------------------|---------------------------------------------------|---------------------|---------------------|-------------------------------------|---------------------------|-----------------|
| SUDEASEG                                      |                                                                                                    | 1                                                 | 🖿 Inicio            | 🌢 Perfil            | Gestionar Trámite                   | O Ayuda                   | 🕒 Cerrar Sesión |
| MAstualizzatión de decomentas                 | Registro de Trámite                                                                                        |                                                   |                     |                     |                                     |                           |                 |
| AGENTES                                       |                                                                                                    |                                                   | 2 📋                 |                     |                                     |                           |                 |
| AUDITOR EXTERNO                               |                                                                                                    | 1 2                                               | 3                   |                     |                                     |                           |                 |
| AUXILIARES DE SEGUROS                         | Nombre                                                                                                    |                                                   | Apellido            |                     |                                     |                           |                 |
| (PERITO AVALUADOR,<br>AJUSTADOR DE PÉRDIDAS E | Pedro                                                                                                    |                                                   | Cedeño              |                     |                                     |                           |                 |
| INSPECTOR DE RIESGOS)<br>PERSONA NATURAL      | Correo Electrónico                                                                                         |                                                   | R.F                 |                     |                                     |                           |                 |
| CORREDORES DE SEGUROS                         | peoroagmail.com                                                                                            |                                                   | - 10008             | 1161                |                                     |                           |                 |
| LICENCIADO EN CIENCIAS                        | Teléfono de contacto                                                                                       |                                                   | Dirección           |                     |                                     |                           |                 |
| ACTUARIALES                                   | Pa (% A                                                                                                    |                                                   |                     |                     |                                     |                           |                 |
|                                               | Archivos Adjuntos<br>Es obligatorio adjuntar todos los archivos y que se visualizen en perfecta condición. |                                                   |                     |                     |                                     |                           |                 |
|                                               | Sinfesis curricular                                                                                        |                                                   |                     |                     | Cédula                              |                           |                 |
|                                               | Seleccionar anthivo Ninguno archivo selec.                                                                 |                                                   |                     |                     | Seleccionar archivo Ninguno arch    | ivo selec.                |                 |
|                                               | Fondo negro del título universitario                                                                       |                                                   |                     |                     | Foto tamaño carnet                  |                           |                 |
|                                               | Setecconer archivo hinguno archivo selec.                                                                  |                                                   |                     |                     | Seleccionar archivo   Ninguno arch  | vivo selec.               |                 |
|                                               |                                                                                                    |                                                   |                     |                     |                                     |                           |                 |
|                                               |                                                                                                    | 🖺 Env                                             | viar Solicitu       | ıd                  |                                     |                           |                 |
|                                               |                                                                                                    | Bienvenido al sistema único de trámites de la suo | erintendencia de la | actividad asegurad  | lora "Brindamos la seguridad que ne | cesitas"                  |                 |
| R                                             |                                                                                                    |                                                   |                     |                     |                                     |                           |                 |
| SUDEASEG                                      |                                                                                                    | 1                                                 | 🟛 Inicio            | 🛔 Perfil            | Gestionar Trámite                   | <ul> <li>Ayuda</li> </ul> | 🕩 Cerrar Sesión |
|                                               | Proceso Finalizado                                                                                         |                                                   |                     |                     |                                     |                           |                 |
| ✔Actualización de documentos                  | Trámite: CORREDORES DE SEGUROS                                                                             |                                                   |                     |                     |                                     |                           |                 |
| AGENTES                                       |                                                                                                    |                                                   |                     |                     |                                     |                           |                 |
| AUDITOR EXTERNO                               |                                                                                                    |                                                   |                     |                     |                                     |                           |                 |
| AUXILIARES DE SEGUROS                         |                                                                                                    |                                                   |                     |                     |                                     |                           |                 |
| (PERITO AVALUADOR,                            |                                                                                                    |                                                   |                     |                     |                                     |                           |                 |
| AJUSTADOR DE PÉRDIDAS E                       |                                                                                                    |                                                   |                     |                     |                                     |                           |                 |
| PERSONA NATURAL                               |                                                                                                    |                                                   |                     |                     |                                     |                           |                 |
|                                               |                                                                                                    | Proceso re                                        | aistra              | dol                 |                                     |                           |                 |
| CORREDURES DE SEGUROS                         |                                                                                                    | IFICCESO IE                                       | yisua               | u0:                 |                                     |                           |                 |
| LICENCIADO EN CIENCIAS                        |                                                                                                    |                                                   |                     |                     |                                     |                           |                 |
| ACTUARIALES                                   |                                                                                                    |                                                   |                     |                     |                                     |                           |                 |
|                                               |                                                                                                    |                                                   |                     |                     | -                                   |                           |                 |
|                                               |                                                                                                    |                                                   |                     |                     |                                     |                           |                 |
|                                               |                                                                                                    |                                                   |                     |                     |                                     |                           |                 |

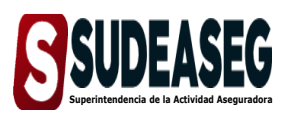

Fecha de Elaboración SEPTIEMBRE - 2023

Fecha de Modificación

Página

Pág. 12 de 12

## Paso N° 05

• Haga clic en la opción "Mis trámites" para visualizar el estatus.

| Bie             | envenido al sistema único de trámites de la suj | perintendencia de la actividad aseguradora "Brindamo | is la seguridad que necesitas"                   |              |                   |                 |                 |
|-----------------|-------------------------------------------------|------------------------------------------------------|--------------------------------------------------|--------------|-------------------|-----------------|-----------------|
| SUDEASEG        |                                                 |                                                      | 🏦 Inicio                                         | 🛔 Perfil     | Gestionar Trámite | 0 Ayuda         | 🗭 Cerrar Sesión |
| )<br><b>1</b>   |                                                 |                                                      |                                                  |              |                   |                 |                 |
| I⊞ Mis Trámites | Actu                                            | lalizar                                              | Mis Trámites                                     |              |                   |                 |                 |
| sie<br>SUDEASEG | nvendo al sistema único de trámites de la sup   | erintendencia de la actividad aseguradora "Brindamo  | s la seguridad que necesitas"<br><b>m</b> Inicio | 🌡 Perfil     | Gestionar Trámite | <b>O</b> Ayuda  | 🚱 Cerrar Sesión |
|                 | Mis Trámites                                    | 5                                                    |                                                  |              |                   |                 |                 |
|                 | Fecha de creación                               | Trámite                                              | Estado del pago                                  | Estado del t | trámite           | Más información |                 |
| <u>m</u>        | 31/08/2023                                      | CORREDORES DE SEGUROS                                | 🖨 Inhabilitado                                   | En revis     | ión               | Q               |                 |
| ⊞ Mis Trâmites  |                                                 |                                                      |                                                  | Ĵ            |                   |                 |                 |
|                 |                                                 |                                                      |                                                  |              |                   |                 |                 |